# eWallet - Magento 2

- Installation
- Backend Configuration (Admin side)
- Backend Functionality
- Wallet Transactions
- Frontend Functionality
  - E-wallet on CheckoutAdd Money to Wallet
- API
- Demo
- FAQs
- Support
- Additional Services

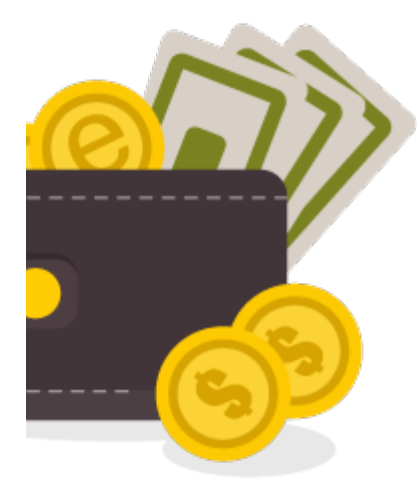

## Installation

You will require to install MageDelight Base Extension first. If it is not installed then please download it from https://www.magedelight.com (1) /pub/extensions/magedelight-base.zip and unzip the package file into the root folder of your Magento 2 installation. Before installing the extension, please make sure to Backup your web directory and store database œ Unzip the extension package file into the root folder of your Magento 2 installation. • Connect to SSH console of your server: Navigate to the root folder of your Magento 2 setup ٠ ٠ Run command as per below sequence, php -f bin/magento setup:upgrade php -f bin/magento module:enable Magedelight\_EWallet php -f bin/magento setup:static-content:deploy · Flush store cache log out from the backend and log in again • Backend Configuration (Admin side)

| General                                       |                  |   |  |
|-----------------------------------------------|------------------|---|--|
|                                               |                  |   |  |
| Enable Module<br>[global]                     | Yes              | • |  |
| EWallet Title<br>[global]                     | E-Wallet Details |   |  |
| Product Id<br>[global]                        | 2047             |   |  |
| Refund Amount Transfer To EWallet<br>[global] | Yes              | • |  |

- Enable: To enable/disable E-wallet extension from here. It has two options, select "Yes" to enable and "No" to disable this feature.
- E-wallet Title: This title will appear on frontend checkout page.
- Product Id: It comes automatically on installing the extension. If admin delete the product "E-wallet" then it is required to create a new virtual product as "E-wallet" and write that product id here.
- Refund Amount Transfer To E-wallet: If set to yes then it will automatically transfer the refund amount when admin creates credit memo for the customer to their wallet and if set to no then refund cannot be transferred to customer E-wallet.

| EWallet Transactions Email        |                                                                                     |   |                  |
|-----------------------------------|-------------------------------------------------------------------------------------|---|------------------|
| Receive Notification<br>[giobal]  | No                                                                                  | • | Use system value |
| Wallet Email Template<br>[global] | E-Wallet Transaction Email Notification Templa                                      | • | Use system value |
|                                   | Email template chosen based on theme fallback when<br>"Default" option is selected. |   |                  |
|                                   |                                                                                     |   |                  |

- Receive Notification: If set to "YES" then it will send email notification to admin and customer and if set to "NO" then it will not send any notification.
- Wallet Email Template: Select email template to be sent to customers for any transaction made by them.

# **Backend Functionality**

### Wallet Transactions

| Walle       | t Transactions    |              |               | Q 🖡 🕹                     | admin 🔹           |
|-------------|-------------------|--------------|---------------|---------------------------|-------------------|
|             |                   |              | <b>. . .</b>  | ilters 📀 Default View 🔹 🔅 | Columns 👻         |
| 3 records f | ound              |              | 20            | per page < 1              | of1 >             |
| ID          | Customer Name     | Total Amount | Remain Amount | Used Amount               | Action            |
| 1           | John Smith        | 400.0000     | 400.0000      | 0.0000                    | Wallet<br>History |
| 3           | Veronica Costello | 168.0500     | 168.0500      | 0.0000                    | Wallet<br>History |
| 2           | Richard Taylor    | 500.0000     | 450.0000      | 50.0000                   | Wallet<br>History |

• Wallet Transactions: Admin can view list of wallet transactions customer wise.

| Veronica Costello's Transactions |          |        |                                    |                | Q 🌲 💄 admin 🕶                |
|----------------------------------|----------|--------|------------------------------------|----------------|------------------------------|
|                                  |          |        |                                    | <b>Filters</b> | 👁 Default View 👻 🏠 Columns 🔹 |
| 2 records found                  |          |        |                                    | 20 •           | per page < 1 of 1 >          |
| Reference                        | Amount   | Action | Information                        | 1              | Transaction At               |
| Recharge Wallet                  | 107.4300 | credit | Order Id 000000009 credited amount |                | Dec 19, 2017 8:45:08 AM      |
| Recharge Wallet                  | 60.6200  | credit | Order Id 000000014 credited amount |                | Dec 19, 2017 9:08:30 AM      |

• Wallet History: On click of the link it will open details of each transactions of particular customer.

| Adjust Wallet's        | Amount                                |                | Q 🌲   | 💄 admin 👻 |
|------------------------|---------------------------------------|----------------|-------|-----------|
|                        |                                       |                | Reset | Save      |
| ADJUST AMOUNT          | General                               |                |       |           |
| General                | Enter Amount *                        |                |       |           |
| Select Wallet Customer | Action want to per-<br>form on amount | Credit Ammount | •     |           |
|                        | Transactions Note                     |                |       |           |
|                        |                                       |                |       | .1        |

• Enter Amount: Admin can enter amount which would either get credited to or deducted from customer wallet as per the selection of next field "Action want to perform on amount".

- · Action want to perform on amount:
  - Credit amount: This would credit the amount written in "Enter Amount" textbox to the customer wallet.
  - Debit Amount: This would debit the amount written in "Enter Amount" textbox from the customer wallet. (The amount should be equal or less than the wallet balance)
- Transaction Note: Admin can write note about the transaction being made on customer wallet.

| Adjust Wallet's Amount | t      |              |                 |                   | Q                      | 🌲 🧘 admin 🗸         |
|------------------------|--------|--------------|-----------------|-------------------|------------------------|---------------------|
|                        |        |              |                 |                   |                        | Reset Save          |
| ADJUST AMOUNT          | Search | Reset Filter | 3 records found | 20 🔻              | per page <             | 1 of 1 >            |
| General                | •      | Wallet ID    | Customer ID     | Customer Name     | Total Remain<br>Amount | Total Wallet Amount |
| Select Wallet Customer | Any 🔻  |              |                 |                   |                        |                     |
| 1                      |        | 3            | 1               | Veronica Costello | 168.0500               | 168.0500            |

- · Select Wallet Customer: To credit or debit the amount admin needs to select the customer. On selecting customer from the list it will perform transaction as per amount and operation selected in "General" tab.
  Save: This will save the adjustment of the wallet performed by admin

# **Frontend Functionality**

## E-wallet on Checkout

| Payment Method:                                |                       |                       |                                  |                                                                                                    |
|------------------------------------------------|-----------------------|-----------------------|----------------------------------|----------------------------------------------------------------------------------------------------|
| Use E-Wallet  Your current balance is  S200.00 |                       |                       | Order Summary                    |                                                                                                    |
|                                                |                       |                       | Cart Subtotal                    | \$75.00                                                                                                    |
| Payment to be Made                             | Amount in your Wallet | Left Amount to be Pay | E-wallet Amount Applied          | \$0.00                                                                                                    |
| \$81.19                                        | \$200.00              | = \$0.0               | Shipping<br>Free Shipping - Free | \$0.00                                                                                                    |
|                                                | Nethering - Freder    |                       | Tax                              | \$6.19                                                                                                    |
| Authorize.net CIM                              |                       |                       | Order Total                      | \$81.19                                                                                                    |
| My billing and shipping address a              | ire the same          |                       | 1 Item in Cart                   | ~                                                                                                    |
| Veronica Costello                              |                       |                       |                                  |                                                                                                    |
| 6146 Honey Bluff Parkway                       |                       |                       | Chip To:                         |                                                                                                    |
| Calder, Michigan 49628-7978                    |                       |                       | Ship to:                         | a de la companya de la companya de la |
| United States                                  |                       |                       |                                  |                                                                                                    |
| (555) 229-3326                                 |                       |                       | Veronica Costello                |                                                                                                    |
| Select From Saved Card                         |                       |                       | 6146 Honey Bluff Parkway         |                                                                                                    |
| XXXX-1111, Veronica Costell 🗸                  |                       |                       | Linited States                   |                                                                                                    |
| Card Verification Number                       |                       |                       | (555) 229-3326                   |                                                                                                    |
| ?                                              |                       |                       | Shipping Method:                 | /                                                                                                    |
|                                                |                       | Place Or              | der Free Shipping - Free         |                                                                                                    |

As shown in above figure customers can select E-wallet as a payment option and pay whole or part payment from the cash of E-wallet.

| Account Dashboard<br>My Orders            | E-wallet title  |                 |        | Enter Amount to be Added in wallet |
|-------------------------------------------|-----------------|-----------------|--------|------------------------------------|
| My Downloadable Products<br>My Wish List  | 221.7600 (USD)  | YOUR E-WALLET B | ALANCE | (USD) ADD MONEY TO WAL             |
| Address Book<br>Account Information       | Reference       | Ammount         | Action | Transaction At                     |
| Stored Payment Methods Billing Agreements | Recharge Wallet | 53.7100         | credit | 2017-12-20 06:31:57                |
|                                           | Recharge Wallet | 60.6200         | credit | 2017-12-19 09:08:30                |
| My Product Reviews                        | Recharge Wallet | 107.4300        | credit | 2017-12-19 08:45:08                |

As shown in above figure, customers can view the details and transactions made using their E-wallet. It will show remaining amount and last recharge history as well.

### Add Money to Wallet

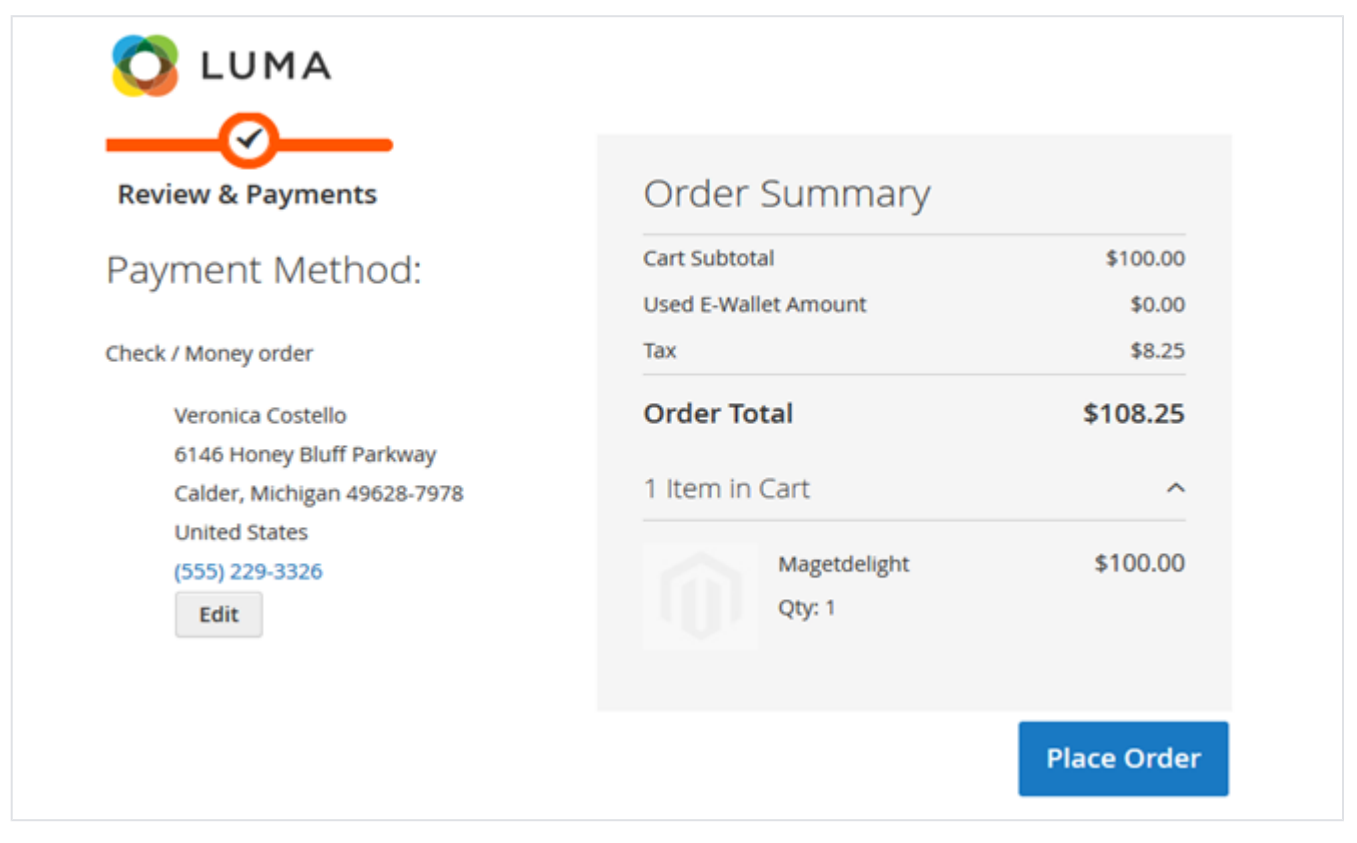

Customer can recharge wallet from account only. They only need to enter the amount they want to credit to their wallet and click on "Add Money to Wallet" button. It will redirect them to checkout page where they can make payment and recharge the wallet.

API

Please use SWAGGER to get detailed information of parameters.

https://ewallet.m2.demo.magedelight.com/swagger

### Customer Balance: rest/V1/magedelight-ewallet/

| wallet/customer                |  |
|--------------------------------|--|
| ample Data                     |  |
|                                |  |
| "wallet":"",<br>"customer":"2" |  |
|                                |  |

#### All Bank Request List: ewallet/bankRequest

Sample Data

"No parameter required because Api is GET method".

Bank Request By ID: ewallet/:bankId

Sample Data

{ "bankld":"1" }

Bank Transfer Amount: ewallet/bankSave

```
Sample Data
{
    "bankRequest":"",
    "customer_id":"2",
    "customer_name":"ABC",
    "bank_details":"axis bank",
    "transferredamount":"150"
}
```

Search By E-wallet: ewallet/search

Sample Data
{
searchCriteria[filter\_groups][0][filters][0][field]:customer\_id
searchCriteria[filter\_groups][0][filters][0][value]:2
}

Buy Product Using E-wallet: ewallet/order

```
Sample Data
{
    "wallet":"",
    "product_id":"1",
    "customer":"2",
    "price":"34",
    "qty":"1"
}
customer/token(Using default Magento customer token Api)
{
```

"username": "Enter Username", "password": "Enter Password" }

### Purchase E-wallet Balance: ewallet

```
Sample Data
{
    "wallet":1,
    "payment_method":"cashondelivery",
    "price":"100",
    "customer":"2"
}
customer/token(Using default Magento customer token Api)
{
    "username": "Enter Username",
    "password": "Enter Password"
```

## Demo

}

Click here to visit frontend.

Click here to visit backend admin panel.

Click here to visit FAQs.

Support

Click here to raise a support ticket using your MageDelight account. Additional Services

Click here to get the customized solution for this extension.

Thank you for choosing MageDelight!